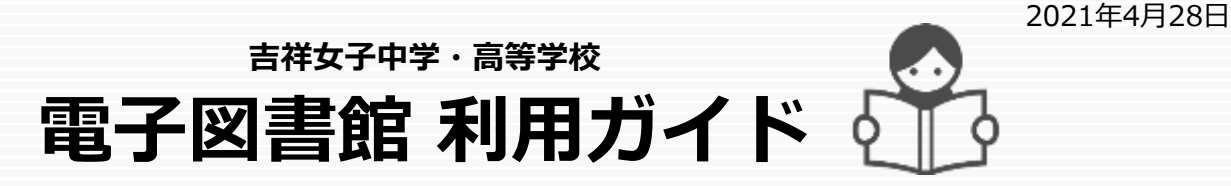

吉祥の図書館で電子書籍貸出サービスを始めました。図書館向けにデジタル化された書籍(電子書籍)を、 個人のパソコンやスマートフォン、タブレットなどの端末を使って、自宅や外出先でいつでも借りて読むこと ができるサービスです。開設に当たって中・高校生に人気の本100冊を登録しました。今後少しずつ冊数を増や していく予定です。図書館の紙の本と合わせてご活用ください。

> 利用の詳細については 「ご利用ガイド」をご覧ください。

## 1. 電子図書館システムにログインする

・以下のURLを入力するか、QRコードを読み込んでアクセスしてください。 https://www.d-library.jp/kichijo/

| 吉祥<br>KIC                              | 女子中学·高等学校<br>HIJO DIGITAL LIB    | RARY               | HELSTOR<br>X 0 0<br>CHEDAL 0 | QR⊐−ド    |
|----------------------------------------|----------------------------------|--------------------|------------------------------|----------|
| <u>たまズ</u><br>ログイン<br>利用者1D<br>D007204 | 新業務務 <u>ランキング</u> 特集<br>マリーワード総計 | <u>214-2</u><br>故事 | + 2788938                    |          |
| 1/20-F                                 | i おおらせ<br>                       | 23                 | RGUESCLES O                  | EN A CAR |

・ご自分の利用者IDとパスワードを入力して「ログインする」ボタンを押します。

利用者ID:学籍番号(20で始まる数字7桁)例 2021255

初期パスワード: 生年月日(数字8桁)例 20080505

※初回ログイン時に必ずパスワードの変更をお願いします。パスワードは「マイページ」から変更できます。 ※パスワードを忘れた場合は、図書館カウンターに直接お申し出ください。

※電子図書館システムは、学校のパソコン室でも昼休みと放課後利用できます。

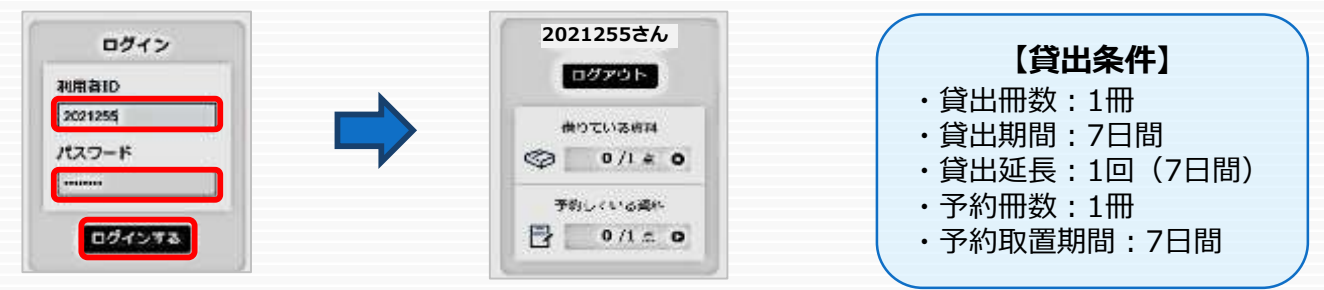

### 2. 電子書籍を借りて読む

・読みたい電子書籍の「借りる」ボタンを押します。

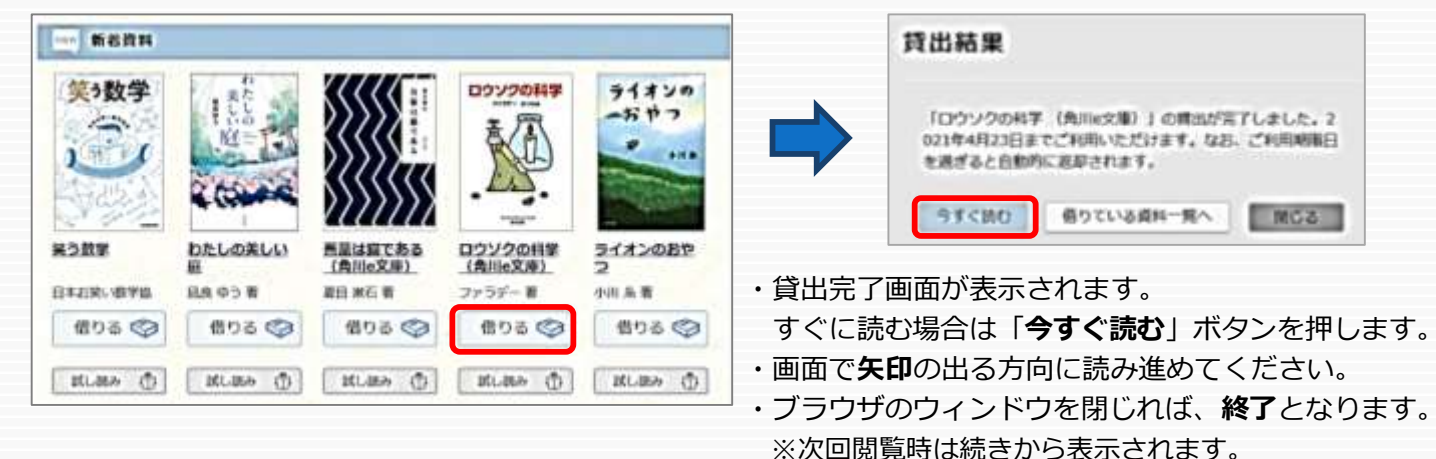

### 3. 電子書籍を返却する・貸出延長する

・電子書籍は貸出期限が終了すると自動返却されます。

| 吉祥女子中学・高等学校<br>KICHIJO DIGITAL LIBRARY |                 | 移動して「 <b>返す</b> 」ボタンを押します。<br>・「 <b>延長</b> 」ボタンを押すと貸出延長ができます。<br>※予約の人がいない場合は7日間延長が可能です。                                                                         |             |  |
|----------------------------------------|-----------------|----------------------------------------------------------------------------------------------------|-------------|--|
| 2021255さん                              | 29-2-Fall       | 2021255 さん のご州川状況                                                                                                    | 1233-FORR 0 |  |
| еотьчаян<br>© 1/1 с о                  |                 | (1) 近している資料のご覧を見る ●                                                                                                    | TELTUSANO   |  |
| 77LTVARN                               | - #6 <b>Л</b> Н | <ul> <li>         ・ 借りている資料 1/1米         </li> <li>         ・ ロウソクの料学 (角川e文庫)         ファラデー 教         ご料用原用日: 2021年4月23日         ・         ・         ・</li></ul> | WT ME       |  |

・貸出期限以前に返却する場合は「**マイページ**」に

#### 4. 貸出中の電子書籍を予約する

・貸出中の電子書籍は「予約する」ボタンが表示されます。 「**予約する**」ボタンを押してください。

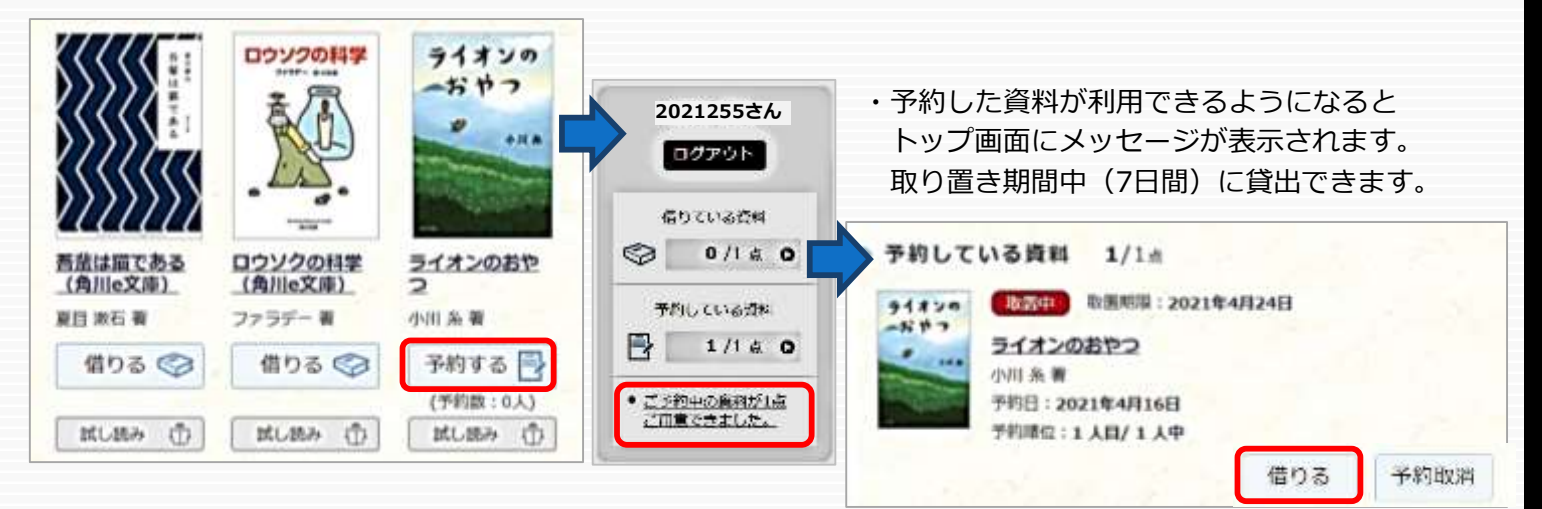

# 5. メモの登録や文字サイズの変更などをする

・閲覧しているページの左上あたりをクリックすると、左下の設定変更画面が表示されます。

- ・「**目次・しおり・メモ」**は、しおりをつけたり、本文中にメモつけたりすることができます。
- ・「リーダー設定」は、「文字サイズ」「Webフォント」「色反転」などの変更ができます。

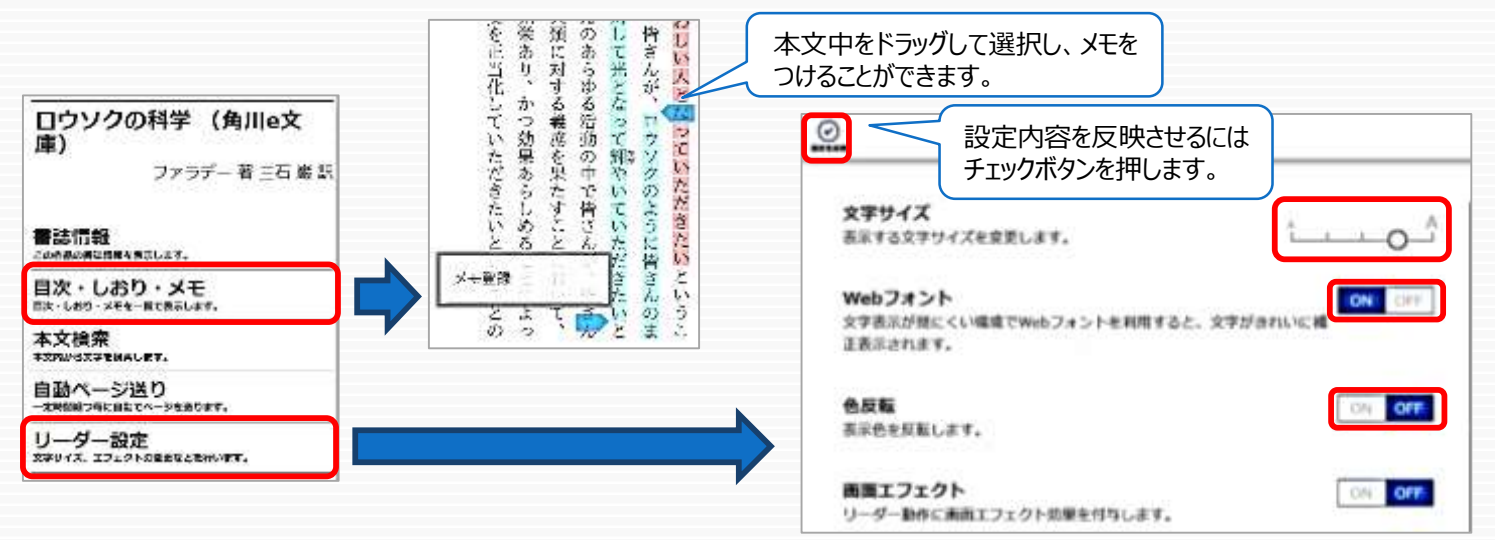